If you are having trouble printing the DWH Reports in pdf format, you can do the following:

- 1) Select Print from the File drop down menu.
- 2) The following window will open.

| Printer: STS Optra T612 2<br>General<br>Copies: 1<br>Pages: @ All | Destination: Printer | 8.7 |  |
|-------------------------------------------------------------------|----------------------|-----|--|
| G From: To:                                                       |                      |     |  |
| Paper Source:                                                     | Auto Select          |     |  |
| <ul> <li>First page from:</li> </ul>                              | Tray 1               |     |  |
| Remaining from:                                                   | Tray 1               | 5   |  |
| Save Settings                                                     | Cancel Pri           | nt  |  |

3) In the upper right hand corner, change the term from "Printer" to "File."

| Printer: STS Optra T612 2       | 8.7<br>Destination: File ♦ |  |
|---------------------------------|----------------------------|--|
| General 🗢                       |                            |  |
| Copies: 1                       |                            |  |
| Pages:  All From: To:           |                            |  |
| Paper Source: 🖲 All pages from: | Auto Select 🔶              |  |
| G First page from:              | Tray 1 🔷                   |  |
| Remaining from:                 | Tray 1 🔷                   |  |
| Save Settings                   | Cancel Save                |  |

4) Click Save. The file has been saved as a document.

- 5) The file extension is ps.
- 6) The file can be printed by dragging the icon to the printer.

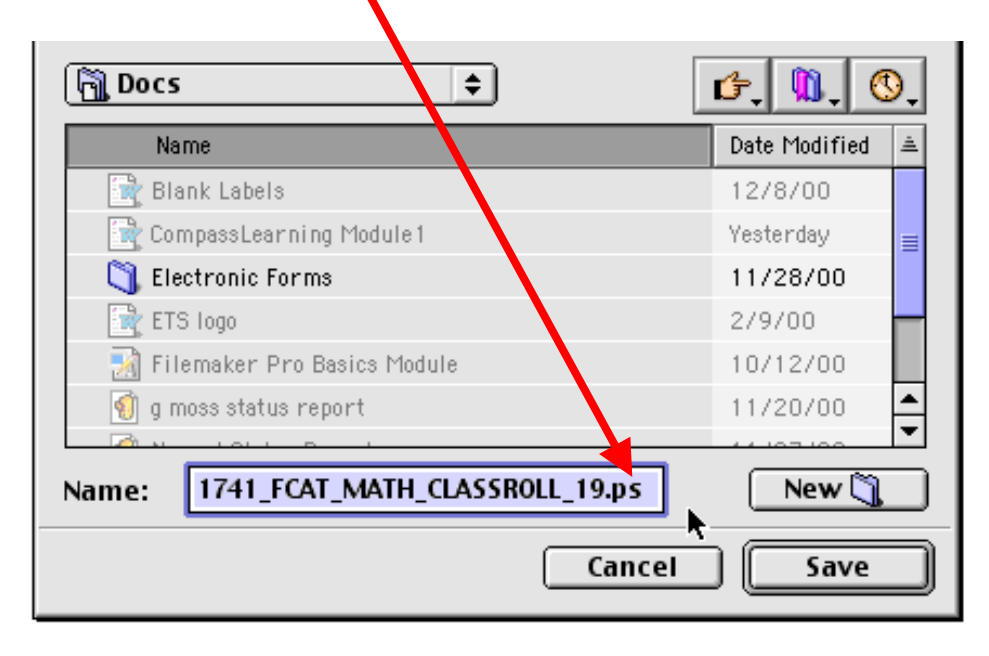